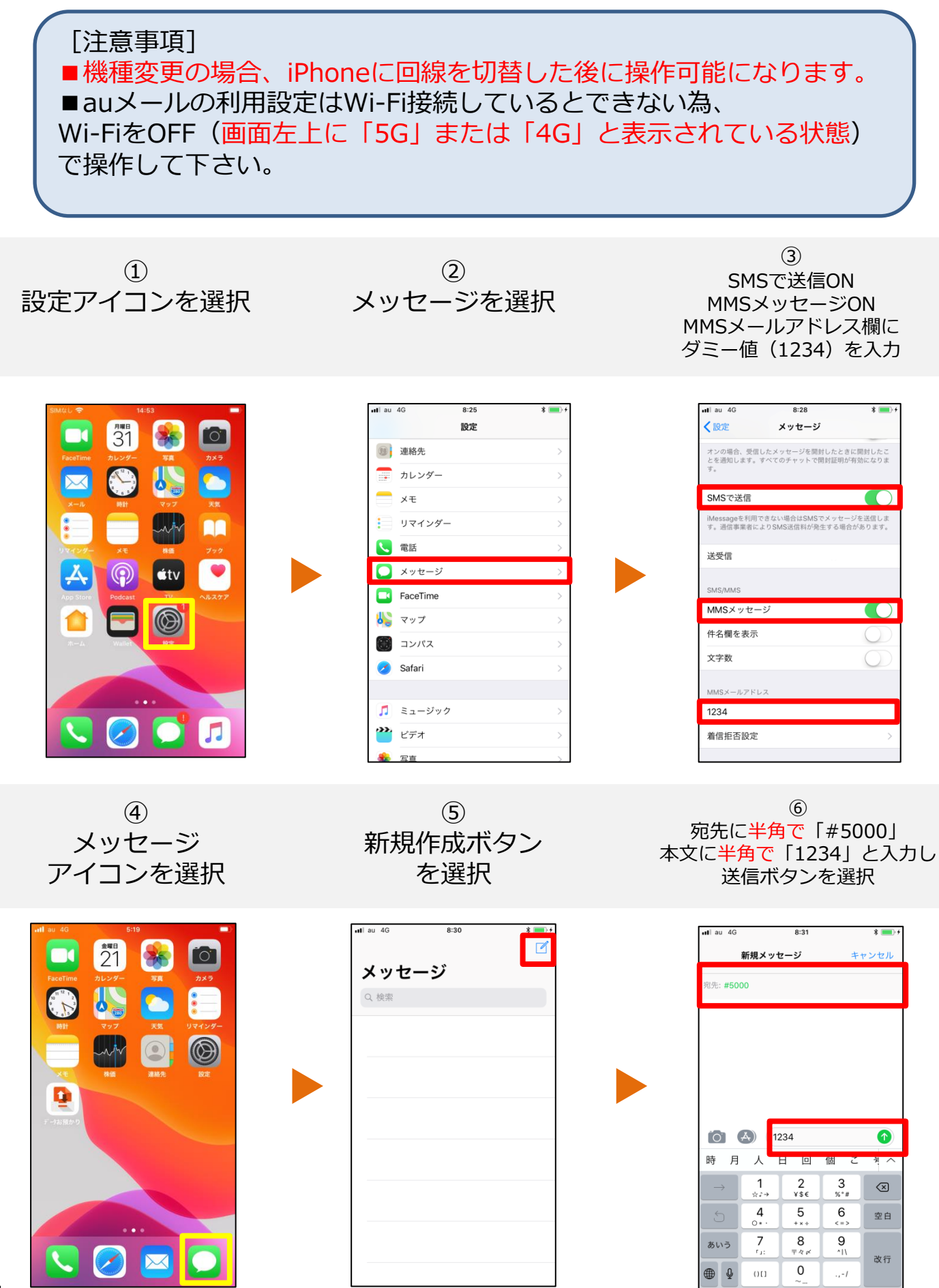

## auメール利用設定

⑦ メール設定URL記載の メッセージを受信するので メッセージ内URLに接続

⑧ 『メールアプリ(Eメール) でauメールを利用する』を選択 ⑨ 『メールアプリ利用設定』 を選択

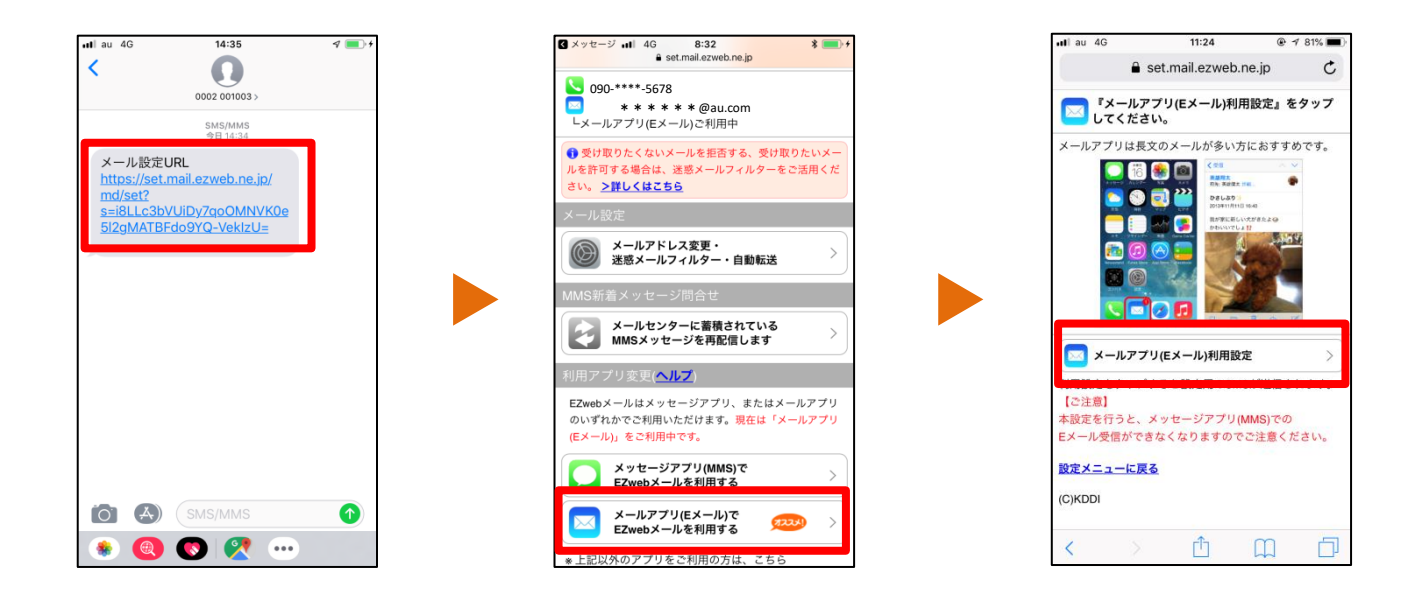

⑩ 上記画面が表示されたら ホームボタンで ホーム画面に戻る

(11)メッセージアイコン を選択

⑫ プロファイルインストール用 URLが届いているので メッセージ内URLに接続

| < メッセー≶                 | 7 ∎∥ 4G          | 11:20            | <b>@</b> ≁ | 80% 💼 🗲 |
|-------------------------|------------------|------------------|------------|---------|
|                         | 🔒 set.           | mail.ezwe        | b.ne.jp    | Ċ       |
| <mark>区</mark> 設7<br>6割 | 定用SMSを<br>設定を続けて | 送信しました<br>てください。 | と。SMS内の    | OURLか   |
| URLにはれ<br>願いします         | 育効期限があ<br>す。     | ります。30分          | →以内にアク・    | セスをお    |
| <u>設定メニ:</u>            | <u>ューに戻る</u>     |                  |            |         |
| (C)KDDI                 |                  |                  |            |         |
|                         |                  |                  |            |         |
|                         |                  |                  |            |         |
|                         |                  |                  |            |         |
|                         |                  |                  |            |         |
|                         |                  |                  |            |         |
|                         |                  |                  |            |         |
|                         |                  |                  |            |         |
|                         |                  |                  |            |         |
|                         |                  | *                | ~          |         |
| <                       |                  | Ľ                |            |         |

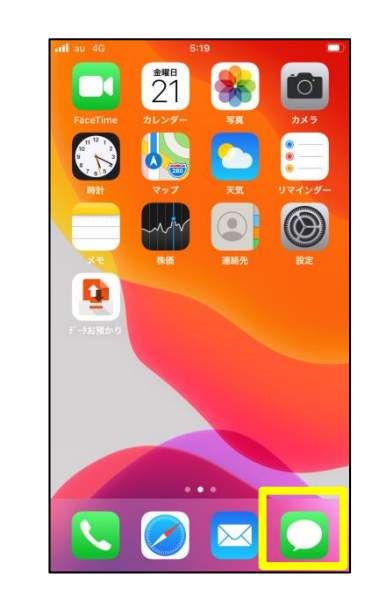

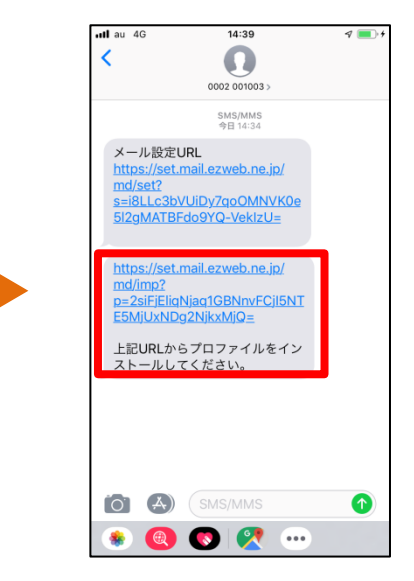

## auメール利用設定

<sup>13</sup> 『許可』を選択

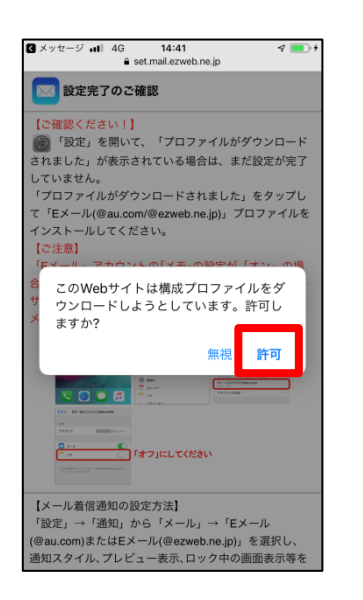

(4) 『閉じる』を選択 してホーム画面に戻る ⑮ 設定アイコンを選択

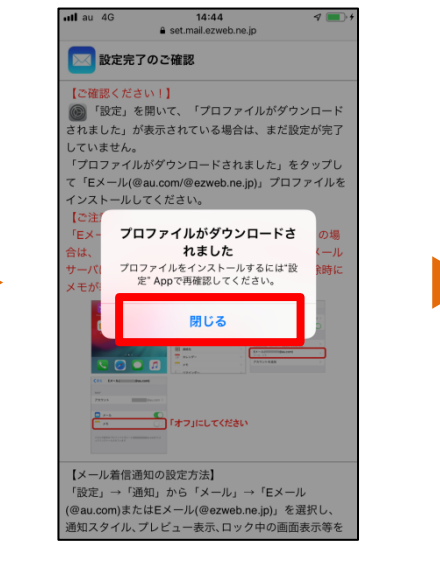

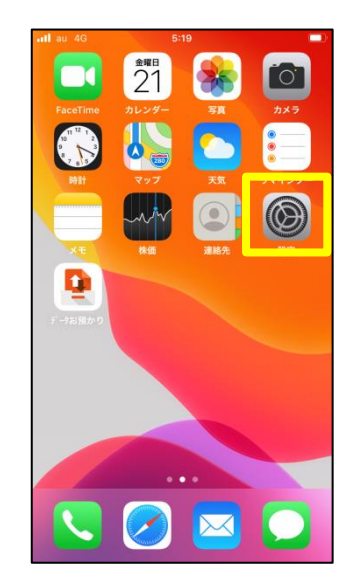

⑯ 『プロファイルが ダウンロード されました』を選択

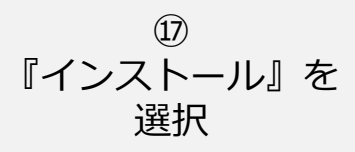

<sup>1®</sup> 設定済みの画面ロック 解除時の 『パスコード』を入力

| ull au      | 4G 23:00      |               |   |
|-------------|---------------|---------------|---|
| ≣⊡          | ÷             |               |   |
| 設           | ле.           |               |   |
|             | iPhoneにサインイン  | 7) 66 左 50 位  |   |
|             |               | 018 C 12 JE e |   |
| -           |               | +1.4          |   |
| 70          | ファイルかダワンロードされ | ました           | 2 |
| _           |               |               |   |
| ≁           | 機内モード         | 0             |   |
| <b>?</b>    | Wi-Fi         | 未接続           | > |
| *           | Bluetooth     | オン            | > |
| ((†))       | モバイル通信        |               | > |
| ନ୍ତ         | インターネット共有     | オフ            | > |
|             | 通知            |               | > |
| <b>(</b> 1) | サウンドと触覚       |               | > |

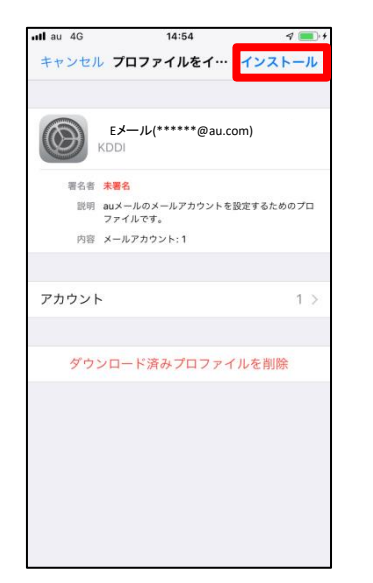

| 📲 au 4G                    | 14:54                              | 4 💻                               |
|----------------------------|------------------------------------|-----------------------------------|
|                            | パスコードを入力                           | キャンセル                             |
|                            | パスコードを入力                           | I                                 |
| 0                          | 0000                               | 0 0                               |
|                            |                                    |                                   |
|                            |                                    |                                   |
|                            |                                    |                                   |
| 1                          | 2                                  | 3<br>Def                          |
| 1<br>4<br>оні              | 2<br>^8c<br>5<br>JKL               | 3<br>Def<br>6<br>MNO              |
| 1<br>4<br>оні<br>7<br>рокя | 2<br>,**c<br>5<br>,JKL<br>8<br>70V | 3<br>DEF<br>6<br>MNO<br>9<br>WXYZ |

3

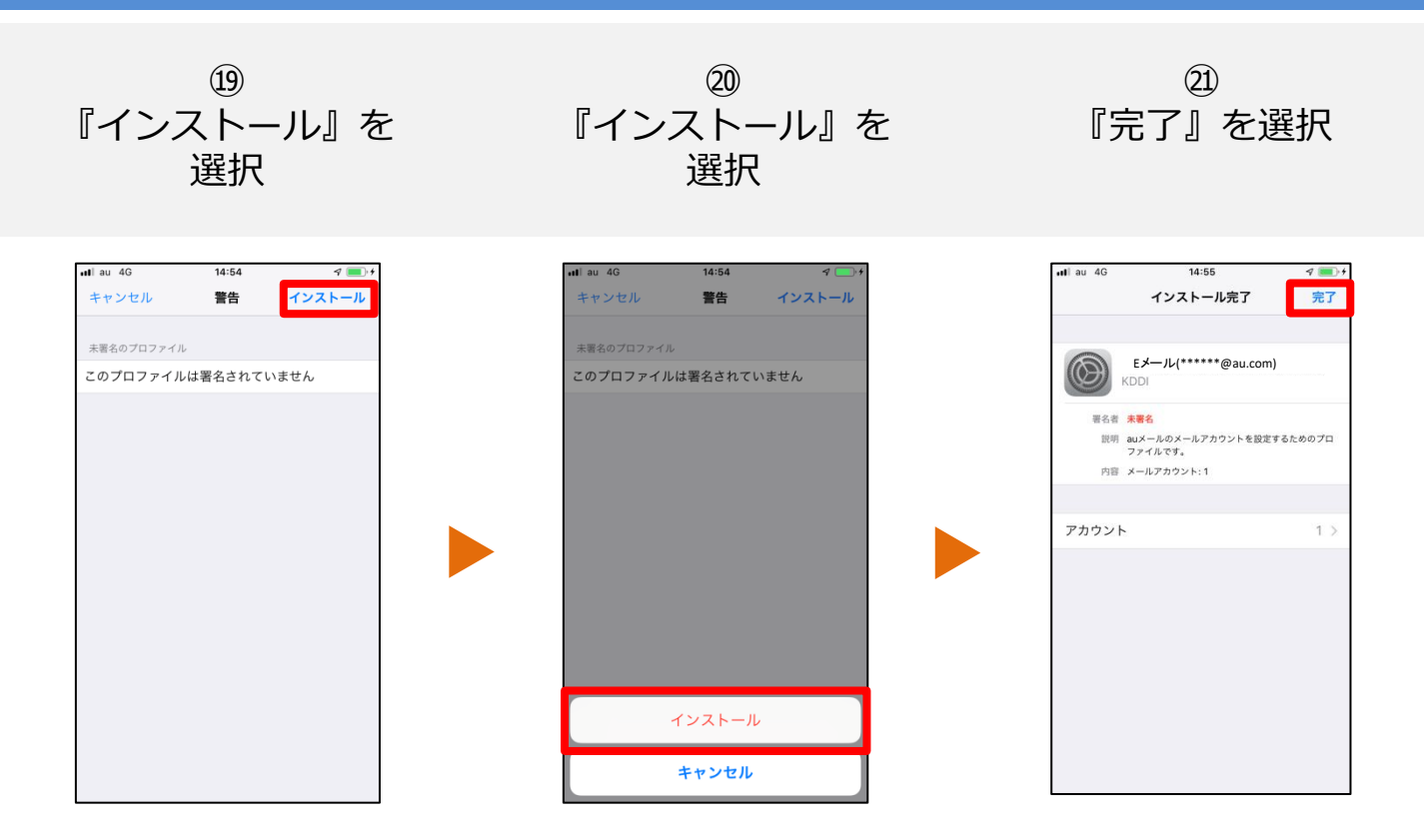

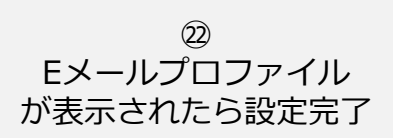

23 ホーム画面から『メール』 アイコンを起動し メール送受信できるか確認

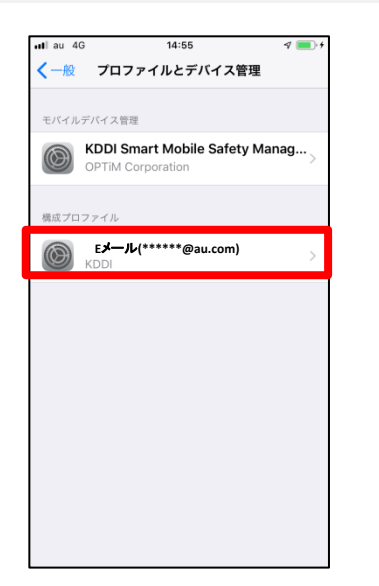

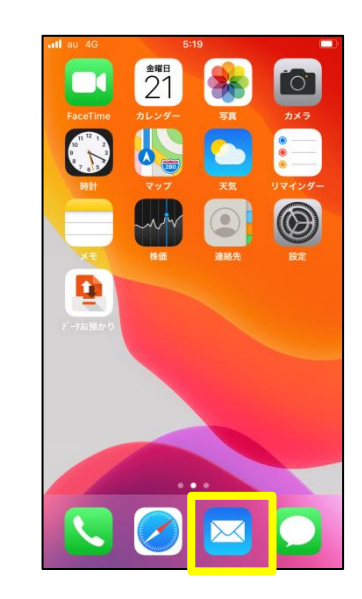

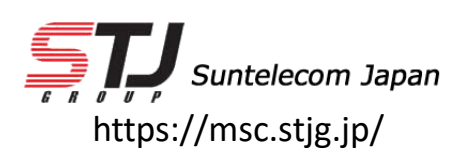